## 学外からの CiNii Research / CiNii Books の利用方法

 CiNii Research / CiNii Books (<u>https://cir.nii.ac.jp/</u> / <u>http://ci.nii.ac.jp/books/</u> どち らでも可)ページ右上 >「ログイン」をクリックします。

| CiNii Research                                | Ξ  |
|-----------------------------------------------|----|
| フリーワード                                        | 検索 |
|                                               |    |
| すべて 研究データ 論文 本 博士論文 プロジェクト ✔ 詳細検索<br>         |    |
| 【4/18更新】CiNii ArticlesのCiNii Researchへの統合について |    |
|                                               |    |
| CiNiiについて                                     |    |

| CiNii Research | ≡ |
|----------------|---|
| 論文・データをさがす     |   |
| 大学図書館の本をさがす    |   |
| 日本の博士論文をさがす    |   |
| ログイン           |   |
| English        |   |

2. ログインページが表示されますので、ページ中央「所属機関」に「鳥取大学」と入力するか、プルダウンより 「鳥取大学」を選択して、「ログイン(Log in)」をクリックします。

| CiNii        |                                                                                               |             | <u>お知らせ(News)</u> | <u>ヘルプ(Help)</u> |
|--------------|-----------------------------------------------------------------------------------------------|-------------|-------------------|------------------|
| ログイン (Login) |                                                                                               |             |                   |                  |
|              |                                                                                               |             |                   |                  |
|              |                                                                                               |             |                   |                  |
|              | 所属機関の学内認証システムでログインする方 🛛 🍥 GakuNii<br>(Institutional Login for institutions in Japan.)         | n)          |                   |                  |
|              | 所属機問:                                                                                         | ٢           |                   |                  |
|              | 鳥取大学                                                                                          | ログイン(Login) |                   |                  |
|              | <ul> <li>ブラウザ起動中は自動ログイン</li> <li>(Remember selection for this web browser session)</li> </ul> | Utor        |                   |                  |

3. 鳥取大学のロゴが表示された認証ページに移動します。入力フォームに、鳥大 ID(学務支援システム に登録された ID・パスワード)を入力し、「ログイン」をクリックします

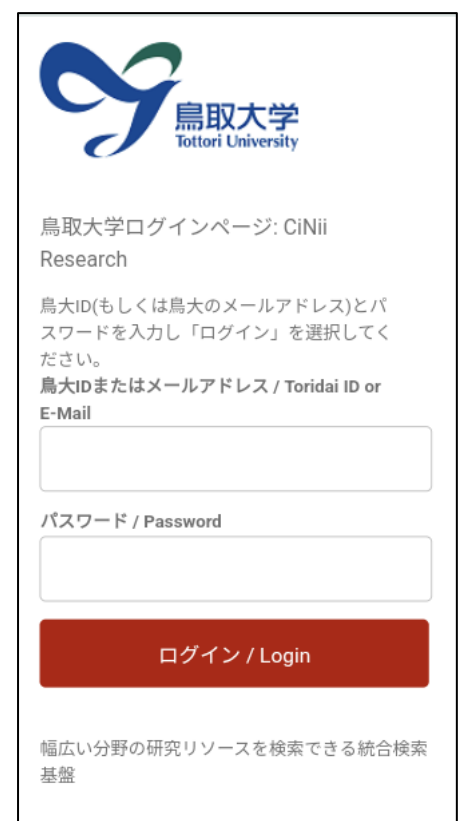

4. 同意画面にて「次回ログイン時に再度チェックします。」を選択し、「同意」をクリックします。

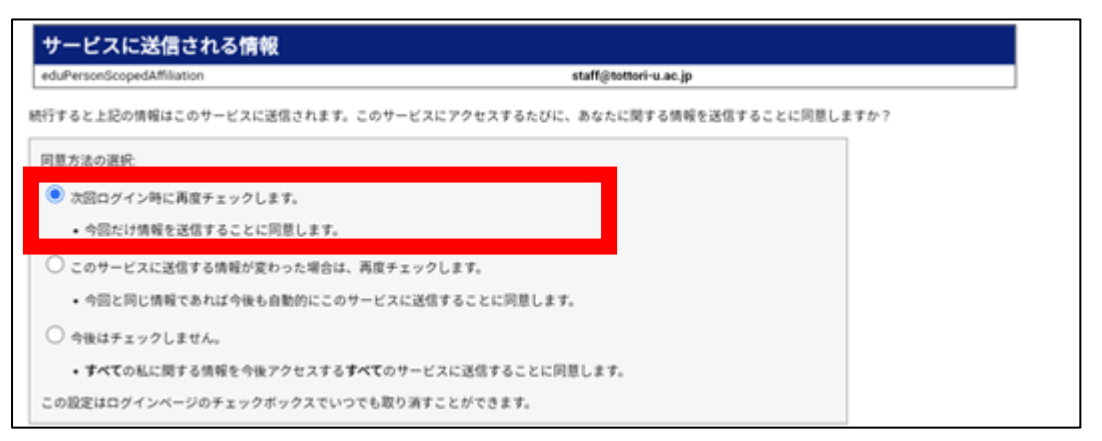

5. CiNii Research / CiNii Books トップページに移動します。ページ右上に「鳥取大学」と表示されていれば、ログイン成功です。

| CiNii Research                     | Ξ |
|------------------------------------|---|
| 論文・データをさがす                         |   |
| 大学図書館の本をさがす                        |   |
| 日本の博士論文をさがす                        |   |
| ログアウト                              |   |
| English                            |   |
| 鳥取大学                               |   |
| フリーワード 検索                          |   |
| すべて 研究データ 論文 本 博士論文 プロジェクト >/ 詳細検索 |   |